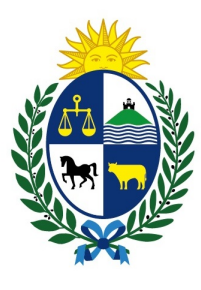

Ministerio de Economía y Finanzas

# Instructivo del trámite

Consulta, Reclamación o Denuncia en Materia de Relaciones de Consumo

Ministerio de Economía y Finanzas

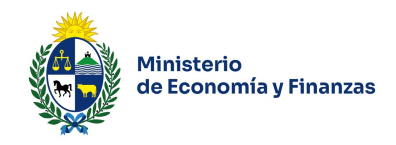

# Objetivo

Instruir a los Ciudadanos en la ejecución del trámite en línea de Consulta, Reclamación o Denuncia en Materia de Relaciones de Consumo.

#### Temática

1- Cómo hacer un trámite de **Consulta, Reclamación o Denuncia en Materia de Relaciones de Consumo**. Requisitos necesarios.

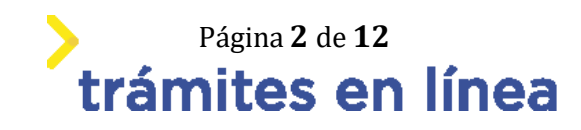

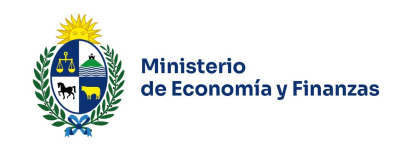

# ¿Cómo hacer un trámite de Consulta, Reclamación o Denuncia en Materia de Relaciones de Consumo?

Para acceder al trámite utilice la siguiente URL <u>https://www.tramitesenlinea.mef.gub.uy/Apia/portal/tramite.jsp?id=2629</u>

### Paso 1: Autenticación

Se ingresa al trámite a través del . No es necesario tener usuario autenticado, sino que se deberá ingresar un mail válido para iniciar el trámite, y en el caso de no continuarlo se retomara desde el correo proporcionado para retomar el trámite.

| — Co | orreo elec | trónico                    |                                    |                       |    |
|------|------------|----------------------------|------------------------------------|-----------------------|----|
|      |            |                            |                                    |                       |    |
|      |            |                            |                                    |                       |    |
|      | 0          | Ingrese la casilla de mail | londe se le debe enviar informacić | n sobre este trámite. |    |
|      |            |                            |                                    |                       |    |
|      |            |                            |                                    |                       |    |
|      |            | Correo electrónico: *      |                                    |                       |    |
|      |            |                            |                                    |                       |    |
|      |            |                            | k <b>4</b> 3 <b>8</b> 6            |                       |    |
|      |            | Código de verificación:    | 11.000                             |                       | G  |
|      |            |                            |                                    |                       | 40 |
|      |            |                            |                                    |                       | -  |

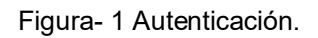

#### Paso 2: Cláusula de consentimiento

# 1- Aceptar cláusula de consentimiento informado

En formulario se le informar al ciudadano dónde y por quién serán manipulados sus datos personales y deberá seleccionar si acepta o no que sus datos personales se guarden. El trámite solo se puede realizar si ciudadano acepta esta cláusula.

Seleccione la opción "Acepto los términos".

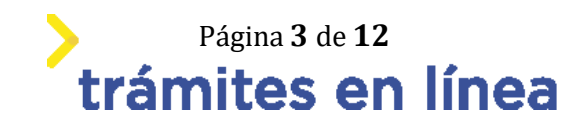

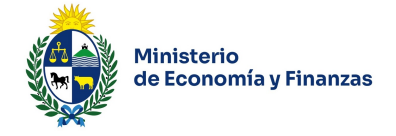

| Cláusula de consentimiento informado                                                                                                    |
|----------------------------------------------------------------------------------------------------|
|                                                                                                    |
|                                                                                                    |
| "De conformidad con la Ley Nº 18,331, de 11 de agosto de 2008, de Protección de Datos Personales y Acción de Habeas Data (LPDP), los datos<br>suministrados por usted quedarán incorporados en una base de datos, la cual será procesada exclusivamente para la siguiente finalidad:<br>Consulta/Reclamación o Denuncia en Materia de Relaciones de Consumo. |
| Los datos personales serán tratados con el grado de protección adecuado, tomándose las medidas de seguridad necesarias para evitar su<br>alteración, pérdida, tratamiento o acceso no autorizado por parte de terceros que lo puedan utilizar para finalidades distintas para las que han<br>sido solicitadas al usuario.                                    |
| El responsable de la base de datos es Dirección General Secretaría del Ministerio de Economía y Finanzas y la dirección donde podrá ejercer los<br>derechos de acceso, rectificación, actualización, inclusión o supresión, es Uruguay 948, según lo establecido en la LPDP".                                                                                |
| ¿Acepto los términos?: * O Acepto los términos.                                                                                                    |

Figura- 2 Cláusula.

Se puede observar en la parte superior del trámite un mensaje informativo donde se informa el **código provisorio** que se le asigna al trámite y el correo al que se le envió el mail para retomar el trámite en caso de ser necesario.

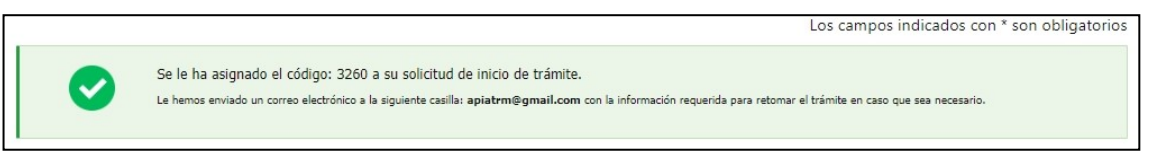

Figura- 3 Mensaje de inicio.

Si se selecciona "*No acepto los términos*", no podrá continuar al trámite y se mostrará al ciudadano el siguiente mensaje: "*No puede continuar con el trámite si no acepta los términos de la cláusula*".

| ausula de consentimiento mion                                                                                            |                                                                                                    |                                                                                                    |                                       |
|----------------------------------------------------------------------------------------------------|----------------------------------------------------------------------------------------------------|----------------------------------------------------------------------------------------------------|---------------------------------------|
| De conformidad con la Ley Nº 18.331, o<br>suministrados por usted quedarán incor<br>Consulta/Reclamación o Denuncia en M | de 11 de agosto de 2008, de Protección o<br>porados en una base de datos, la cual se<br>lateria de Relaciones de Consumo. | de Datos Personales y Acción de Habeas Data (LPDP), l<br>rá procesada exclusivamente para la siguiente finalida     | os datos<br>d:                        |
| os datos personales serán tratados cor<br>Iteración, pérdida, tratamiento o acces<br>ido solicitadas al usuario.         | el grado de protección adecuado, tomá<br>o no autorizado por parte de terceros qu                                         | ndose las medidas de seguridad necesarias para evitar<br>e lo puedan utilizar para finalidades distintas para las o | rsu<br>que han                        |
| I responsable de la base de datos es D<br>Jerechos de acceso, rectificación, actual                                      | irección General Secretaría del Ministerio<br>lización, inclusión o supresión, es Urugua                                  | o de Economía y Finanzas y la dirección donde podrá ej<br>y 948, según lo establecido en la LPDP".                  | jercer los                            |
| ¿Acepto los términos?: *                                                                                                 | <ul> <li>Acepto los términos.</li> <li>No acepto los términos.</li> </ul>                                                 |                                                                                                    |                                       |
|                                                                                                    |                                                                                                    | S Error                                                                                                    | ×                                     |
|                                                                                                    |                                                                                                    | Desis ¡No puede continuar con el tr.<br>cláusula!                                                                   | ámite si no acepta los términos de la |
|                                                                                                    |                                                                                                    | <b>N</b>                                                                                                    | Página <b>4</b> de <b>12</b>          |
|                                                                                                    |                                                                                                    | trá                                                                                                    | mites en                              |

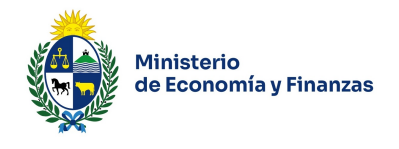

Figura- 4 Cláusula no aceptada.

#### Paso 3: Datos del Solicitante

#### 2- Selecciona el Tipo de persona e ingrese los datos.

| Persona          |                  |   |
|------------------|------------------|---|
|                  |                  |   |
| Tipo de persona: | •                |   |
|                  |                  |   |
|                  | Persona Física   |   |
|                  | Persona Jurídica | - |

Figura- 5 Tipo de persona.

En caso de *Persona física* ingrese los datos.

Ingresa datos poblacionales.

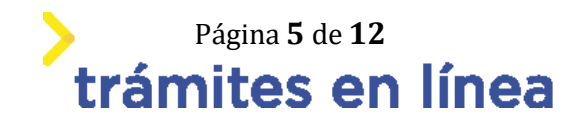

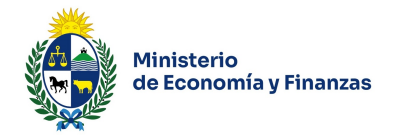

| Deter weblestender                     |                          |
|----------------------------------------|--------------------------|
| Datos poblacionales                    |                          |
| Género: *                              | ▼                        |
| Genero.                                |                          |
| Ascendencia étnico-racial principal: * | ▼                        |
| Marked and the design date             |                          |
| NIVEI Educativo alcanzado: *           |                          |
| ¿Posee alguna discapacio               | lad? *                   |
|                                        |                          |
|                                        | No posee discapacidad    |
|                                        | Discapacidad visual      |
|                                        | Discapacidad física      |
|                                        | Discapacidad auditiva    |
|                                        | Discapacidad intelectual |
|                                        | Discapacidad psicosocial |
|                                        | No sabe / No contesta    |
|                                        |                          |

Figura- 6 Datos poblacionales

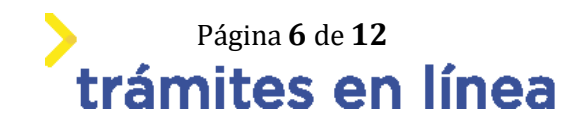

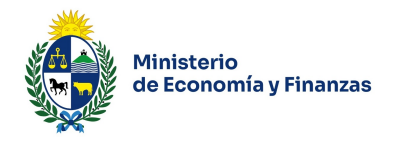

| <ul> <li>Datos Persona Física</li> </ul> |                                                                                 |
|------------------------------------------|---------------------------------------------------------------------------------|
|                                          |                                                                                 |
|                                          |                                                                                 |
|                                          |                                                                                 |
| País emisor: *                           | ▼                                                                               |
|                                          |                                                                                 |
| Documento de identidadu *                |                                                                                 |
| Documento de identidad.                  | · · · · · · · · · · · · · · · · · · ·                                           |
|                                          |                                                                                 |
| Número de documento: *                   |                                                                                 |
|                                          |                                                                                 |
|                                          | En caso de elegir país emisor Uruguay, ingresar documento sin puntos ni guiones |
|                                          |                                                                                 |
| Nombres: *                               |                                                                                 |
|                                          |                                                                                 |
|                                          |                                                                                 |
|                                          |                                                                                 |
| Apellidos: *                             |                                                                                 |
| Apellidos: *                             |                                                                                 |
| Apellidos: *                             |                                                                                 |
| Apellidos: *<br>Fecha de Nacimiento: *   |                                                                                 |
| Apellidos: *<br>Fecha de Nacimiento: *   |                                                                                 |

Figura- 7 Datos persona física.

2.1- En el caso de seleccionar Uruguay como **país emisor**, el **documento de identidad** se autocompletara como C.I.. Al completar el **número de documento**, si es una cédula de identidad uruguaya se completaran los campos **nombres**, apellidos y fecha de **nacimiento**.

En el caso de Persona jurídica ingrese los datos.

| Datos Persona Jurídica |  |
|------------------------|--|
| DI IT. *               |  |
| KUI.                   |  |
| Razón Social: *        |  |
|                        |  |

#### Figura- 8 Datos persona jurídica.

2.2- Si completa el campo **RUT** con un número válido, se autocompletara el campo **razón social**.

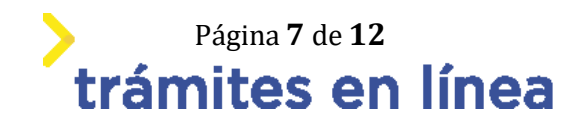

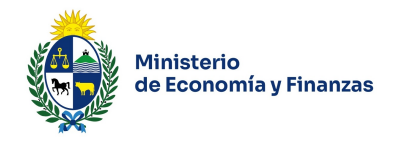

# 3- Ingresa los datos del Domicilio.

| — Datos de Domicilio ———— |                                             |  |
|---------------------------|---------------------------------------------|--|
|                           |                                             |  |
|                           |                                             |  |
|                           |                                             |  |
| Departamento: *           | •                                           |  |
|                           |                                             |  |
|                           |                                             |  |
| Localidad: *              | <b>•</b>                                    |  |
|                           |                                             |  |
|                           |                                             |  |
| Calle: *                  |                                             |  |
|                           |                                             |  |
|                           |                                             |  |
| Número:                   |                                             |  |
|                           |                                             |  |
|                           |                                             |  |
|                           |                                             |  |
|                           |                                             |  |
| Otros Datos:              |                                             |  |
|                           |                                             |  |
|                           | 1                                           |  |
|                           | Apto., esquina, bloque, código postal, etc. |  |
|                           |                                             |  |
|                           |                                             |  |

Figura- 9 Domicilio.

3.1- La localidad cargara valores segun el departamento que seleccione.

4- Ingresar Datos de Contacto.

| Datos de Contacto              |                                  |  |
|--------------------------------|----------------------------------|--|
| Teléfono: *                    | Debe ingresar un valor númerico. |  |
| Teléfono alternativo           | Debe ingresar un valor númerico. |  |
| Correo electrónico: *          | Ejemplo: user@mydomain.com       |  |
| Confirme correo electrónico: * | Ejemplo: user@mydomain.com       |  |

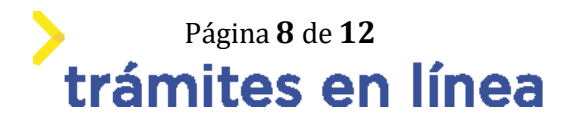

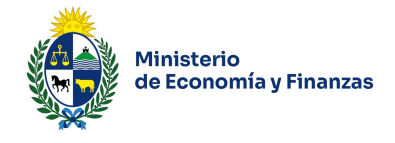

Figura- 10 Datos de contacto

| Notificació | n electrónica                                                                                                    |
|-------------|----------------------------------------------------------------------------------------------------|
|             | Es de cargo del interesado la verificación del correo electrónico aportado y la comunicación fehaciente de cualquier modificación relacionada al<br>medio de comunicación elegido en relación al mismo, de conformidad con el Decreto, Nº 276/013 de 3 de setiembre de 2013.<br>En caso de no aceptar, no podrá continuar con el trámite en esta modalidad. La comunicación y el resto del trámite deberá realizarse en forma<br>presencial, debiendo concurrir a la oficina en el horario de atención al público. |
|             | ✓ Acepto ser notificado en el correo electrónico indicado.                                                                                                    |

Figura- 11 Notificación electrónica

#### Paso 4: Detalles consulta/ reclamación o denuncia

#### 5- Elegir tipo de consulta/ reclamo o denuncia

| - Elegir tipo | de Consulta/Reclamo o Denuncia                                                                                                    |
|---------------|----------------------------------------------------------------------------------------------------|
| 0             | SERVICIOS FINANCIEROS: deudas por préstamos con bancos y otras entidades financieras y de crédito.<br>PRODUCTOS Y SERVICIOS NO FINANCIEROS: todas lo demás áreas de consumo. |
|               | Tipo: * O Servicios Financieros<br>Productos y Servicios No Financieros                                                                                                    |

Figura- 12 Elegir tipo de consulta/ reclamo o denuncia

# 6- Seleccionar Tipo de trámite

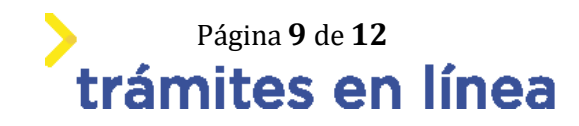

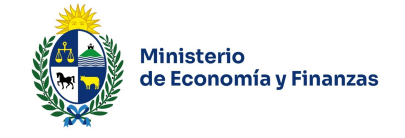

| or objetivo intentar alcanzar un acuerdo con tu proveedor para solucionar un conflicto de consumo<br>entregue el producto, cancelar un contrato, renegociar una deuda por préstamos, etc).               |
|----------------------------------------------------------------------------------------------------|
|                                                                                                    |
| nible para aclarar dudas sobre la normativa y regulación de protección al consumidor.                                                                                                    |
|                                                                                                    |
| or objetivo poner en conocimiento del organismo, una situación que se presume violatoria de la<br>cción al consumidor, para que el Estado aplique una sanción (multa, apercibimiento, y otros) al infrac |
| sumo corresponde su planteo? SELECCIONE:                                                                                                    |
| 2                                                                                                    |

Figura- 13 Tipo de trámite

6.1- En el caso de seleccionar denuncia luego deberá seleccionar la clausula **"Acepta que está realizando una denuncia"**.

#### 7- Ingresar Datos de identificación del proveedor / empresa

| Datos de identificación del prove | edor / empresa |  |
|-----------------------------------|----------------|--|
|                                   |                |  |
| RUT:                              |                |  |
|                                   |                |  |
| Proveedor/Empresa Relacionada: *  |                |  |
|                                   |                |  |

7.1 - Al completar el campo RUT, se autocompletara el campo Proveedor/Empresa Relacionada.

#### 8- Ingresar Datos de Domicilio del proveedor/ empresa

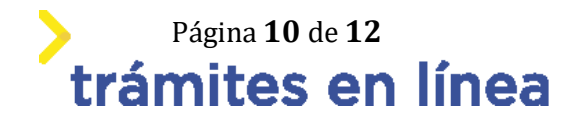

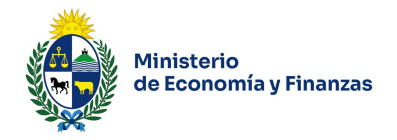

| <ul> <li>Datos de Domicilio del proveedor/</li> </ul> | empresa                                                       |  |
|-------------------------------------------------------|---------------------------------------------------------------|--|
|                                                       | en prese                                                      |  |
|                                                       |                                                               |  |
|                                                       | []                                                            |  |
| Departamento:                                         | •                                                             |  |
|                                                       |                                                               |  |
|                                                       |                                                               |  |
| Localidad:                                            | •                                                             |  |
|                                                       |                                                               |  |
|                                                       |                                                               |  |
| Calle:                                                |                                                               |  |
|                                                       |                                                               |  |
|                                                       | · · · · · · · · · · · · · · · · · · ·                         |  |
| Número:                                               |                                                               |  |
|                                                       |                                                               |  |
|                                                       |                                                               |  |
|                                                       |                                                               |  |
| Otras Datas                                           |                                                               |  |
| Otros Datos:                                          |                                                               |  |
|                                                       |                                                               |  |
|                                                       | Anto, esquina bloque código postal etc                        |  |
|                                                       | • Aptol, esquina, bioque, courgo postal, etc.                 |  |
|                                                       |                                                               |  |
| Red social o Tienda online:                           |                                                               |  |
|                                                       |                                                               |  |
|                                                       | <ul> <li>Ejemplos: redes sociales, página web, etc</li> </ul> |  |
|                                                       |                                                               |  |
|                                                       |                                                               |  |

Figura- 14 Datos de Domicilio del proveedor/ empresa

# 8.1- La localidad cargara valores segun el departamento que seleccione.

#### 9- Ingresar Datos de Contacto del proveedor/ empresa

| — Datos de Contacto del proveedo | r/empresa                        |  |
|----------------------------------|----------------------------------|--|
| Datos de contacto del proveedo   | rempresa                         |  |
|                                  |                                  |  |
|                                  |                                  |  |
|                                  |                                  |  |
| Teléfono:                        |                                  |  |
|                                  |                                  |  |
|                                  | Debe ingresar un valor númerico. |  |
|                                  |                                  |  |
|                                  |                                  |  |
| Teléfono alternativo:            |                                  |  |
|                                  |                                  |  |
|                                  | Debe ingresar un valor númerico. |  |
|                                  |                                  |  |
|                                  |                                  |  |
| Correo electrónico:              |                                  |  |
| correo electronico.              |                                  |  |
|                                  | Eiemplo: user@mvdomain.com       |  |
|                                  |                                  |  |
|                                  |                                  |  |
|                                  |                                  |  |

Figura- 15 Datos de contacto del proveedor/ empresa

10- Ingresar Detalles de la consulta / reclamación o denuncia

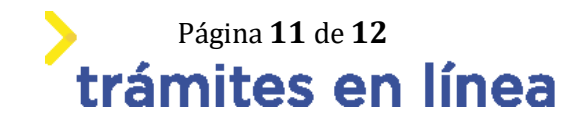

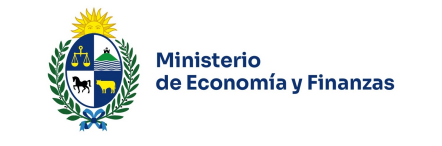

|   | Información                                        |                                                                                                    |
|---|----------------------------------------------------|----------------------------------------------------------------------------------------------------|
| 0 | Deberá describir brever<br>relevantes de su consul | mente los posible incumplimientos, los presuntos involucrados, detalles de factura, u otros dato<br>lta / reclamación o denuncia. |
| [ | Detalles de la Consulta / *                        |                                                                                                    |

Figura- 16 Detalles de la consulta / reclamación o denuncia

#### 11- Documentación

A continuación, debe adjuntar al trámite la documentación requerida.

| Archivo                      | 0                          | Descripción |  |
|------------------------------|----------------------------|-------------|--|
| Suelta los arch<br>subirlos. | nivos aquí o haz clic para |             |  |
|                              |                            |             |  |

Figura- 17 Documentación

Para agregar un documento haga clic en la parte seleccionada, adjuntara un archivo y le podrá escribir una descripción.

En el caso de querer agregar otro documento debe hacer clic en el botón **agregar**, para sumar una fila a la tabla y poder repetir el procedimiento de carga de archivos.

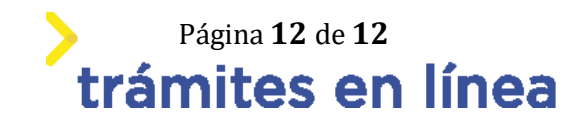